## MEISINGERDIGITAL.

## **EXOCAD** ANLEITUNG DATENIMPORT

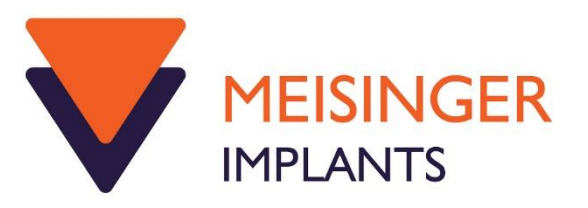

1) Zum Importieren der Meisinger Digital Datenbank, öffnen Sie zunächst Exocad/ChairsideCAD und legen einen neuen Auftrag an

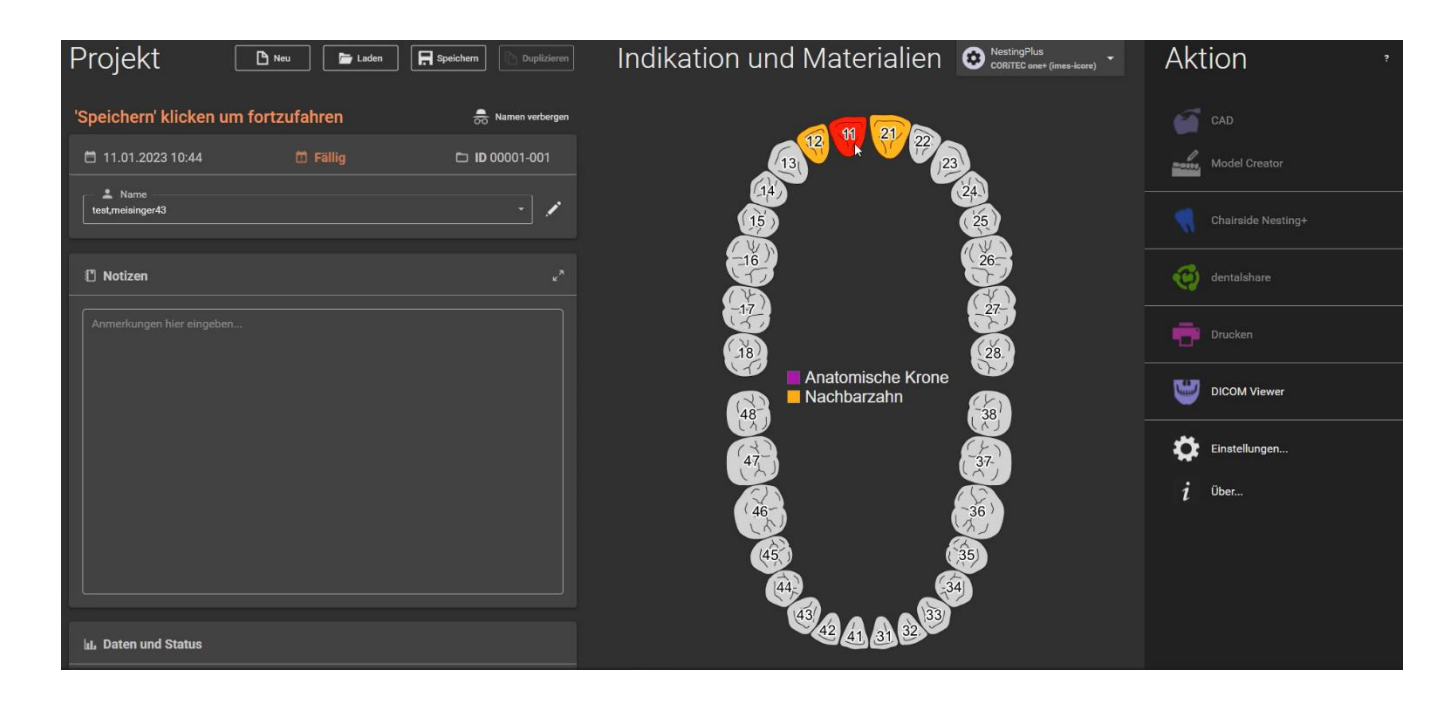

2) Bitte eine Implantatgetragene Indikation auswählen

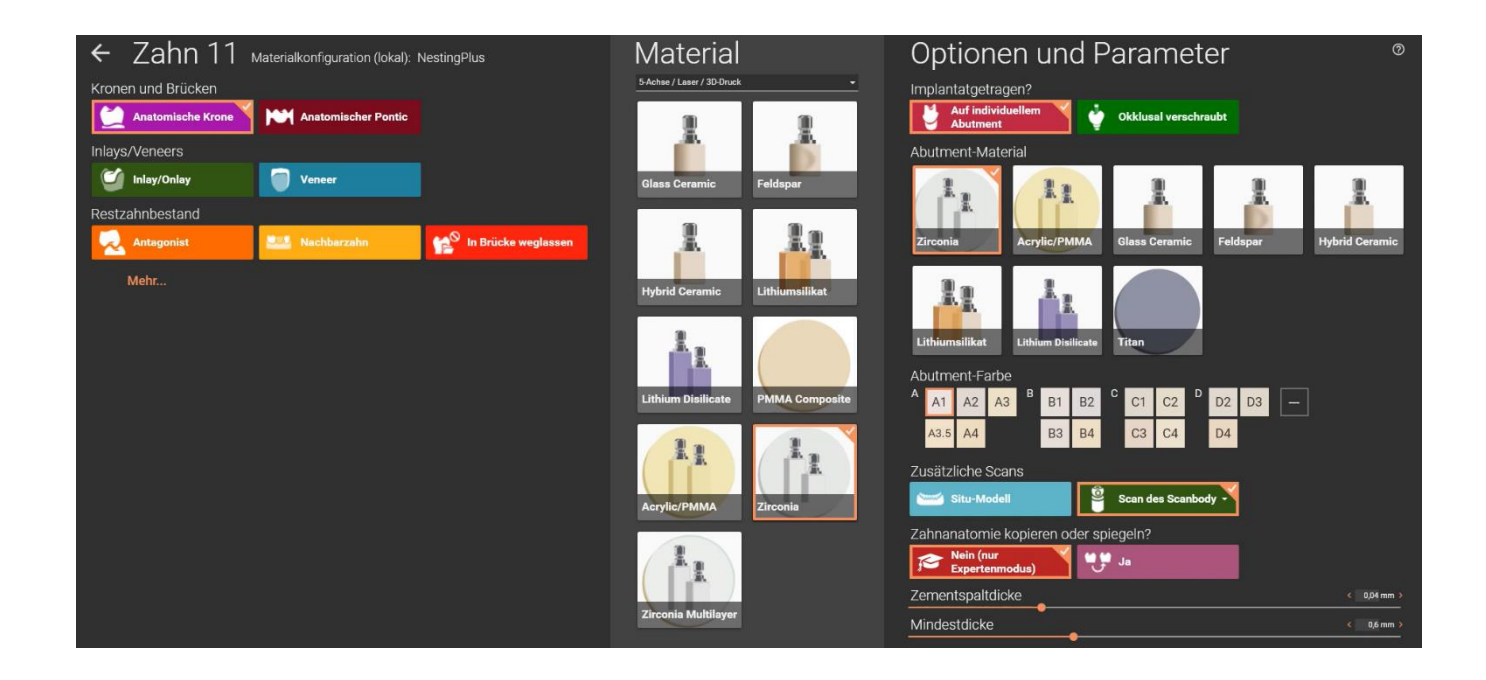

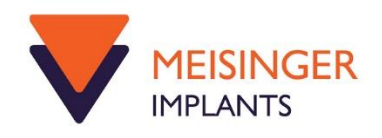

3) Beim dem Schritt des Erkennen der Implantatposition, die Option "Mehr Bibliotheken herunterladen" auswählen

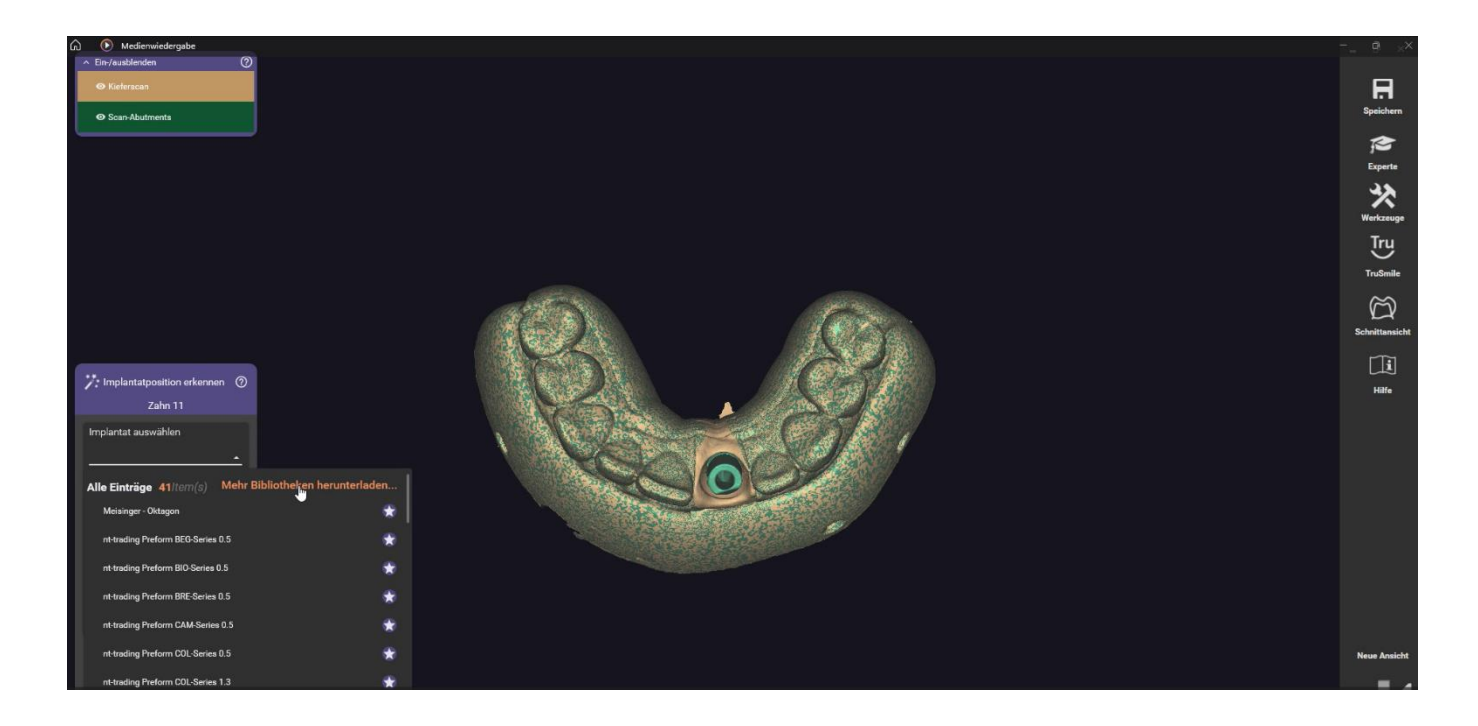

4) Der Exocad Bibliotheksmanager öffnet sich und die "Meisinger Digital" Bibliothek kann selektiert werden

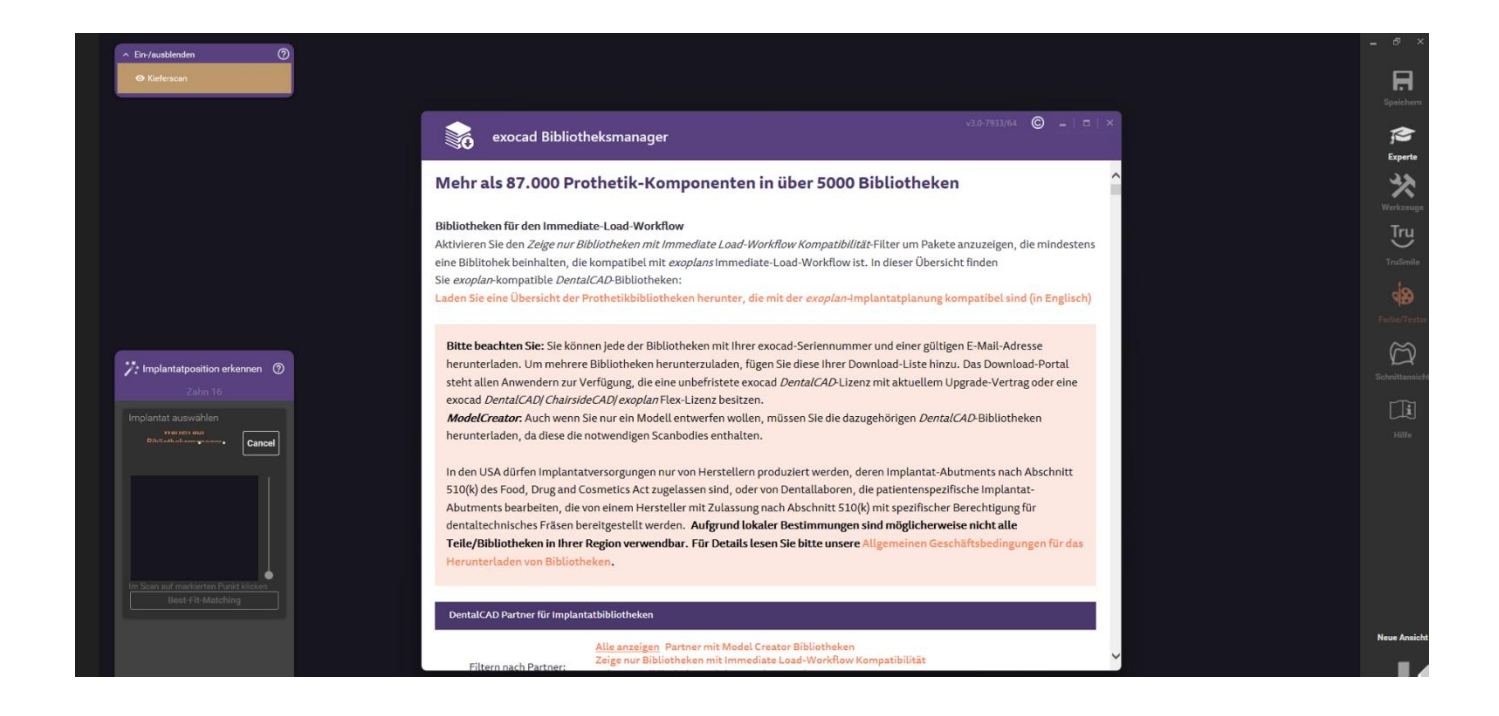

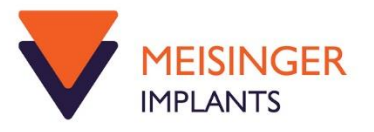

5) Die Auswahl wird zur Download- Liste hinzugefügt

| ∧ Ein-/øusblenden ⑦                                                 |                                                                                                    |   |                       |
|---------------------------------------------------------------------|----------------------------------------------------------------------------------------------------|---|-----------------------|
| Kieferscan                                                          |                                                                                                    |   | Speichern             |
| exocad                                                              | Bibliotheksmanager                                                                                                    |   | Experte               |
| Tega'g                                                              | MegaGen Implant Co., Ltd.<br>Implantat-/Laboranalog-Bibliotheken mit Prothetikkomponenten zur Verwendung mit Titanbasen<br>und vorgefrästen Rohlingen. Laboranalog-Bibliotheken für Model Creator verfügbar. |   | <b>X</b><br>Werkzeuge |
|                                                                     | Bibliotheken herunterladen 🗸                                                                                                    |   | Tru                   |
|                                                                     | Melsinger - Hager & Melsinger GmbH<br>Implantat-/Laboranalog-Bibliotheken mit Prothetikkomponenten zur Verwendung mit<br>Direktverschraubungen. Laboranalog-Bibliotheken für Model Creator verfügbar.        |   |                       |
| 7: Implantatposition erkennen Ø                                     | Schließen 🛧                                                                                                    |   |                       |
|                                                                     | Paket: Meisinger Lab Analog exocad libraries                                                                                                    |   | Q                     |
| Zahn 16                                                             | Geanuert, 10-05-2022, 6 biuliouleken                                                                                                    |   |                       |
| Implantat auswahlen MIDSINGERDIGT<br>Distributionservices • Cancel  | L Zur Downlaad-Liste<br>hinzufügen                                                                                                    |   |                       |
|                                                                     | Paket: Melsinger All exocad libraries<br>Geändert: 18-05-2022 1 Bibliotheken                                                                                                    |   |                       |
|                                                                     | + Zur Download-Liste<br>hinzufügen                                                                                                    |   |                       |
| Ver Scan auf makterien Park Lockwe<br>Ben-Fri-Matching<br>MICRODENT | Microdent Implant System                                                                                                    |   |                       |
|                                                                     | Implantat-/Laboranalog-Bibliotheken mit Prothetikkomponenten zur Verwendung mit oder ohne<br>Titanbasen. Laboranalog-Bibliotheken für Model Creator verfügbar.                                               |   | Neue Ansicht          |
| MPLANT SYS                                                          | Bibliotheken herunterladen 🗸                                                                                                    | - | _                     |

6) Pflichtfelder müssen ausgefüllt werden und der Download beginnt. Die neue Bibliothek kann nun in den folgenden Design- Schritten, verwendet werden

| ^ Ein-/ausblenden                    |                                                    |                      |                  |
|--------------------------------------|----------------------------------------------------|----------------------|------------------|
| Ø Kieferscan                         |                                                    |                      |                  |
| Scan-Abutments                       |                                                    | v3.0.7933/64 🔘 💶 🖂 🗙 | speciem          |
|                                      | exocad Bibliotheksmanager                          |                      | R                |
|                                      |                                                    | ^                    | Lopente<br>La Su |
|                                      |                                                    |                      | Werkzeupe        |
|                                      | Ihre ausgewählten Bibliotheken (30,13 MB)          |                      | Ţru              |
|                                      | 1                                                  |                      | TruSmile         |
|                                      | ** Meisinger Lab Analog exocad libraries           | 13.87 MB             | ~                |
|                                      | <ol> <li>Meisinger All exocad libraries</li> </ol> | 16.26 MB             | Schnittansicht   |
|                                      |                                                    |                      |                  |
| 7 Implantatposition erkennen ①       | *Pflichtfelder                                     |                      |                  |
| Zehn 11                              | Vorname *                                          |                      |                  |
| Implantat auswählen                  | I                                                  |                      |                  |
| Data for and Cancel                  | Nachname *                                         |                      |                  |
|                                      |                                                    |                      |                  |
|                                      | Ihre E-Mail*                                       |                      |                  |
|                                      |                                                    |                      |                  |
|                                      | Name des Unternehmens                              |                      |                  |
| Im Scan auf maridenten Punkt klicken |                                                    |                      |                  |
| Best-Fit-Matching                    | Anachrift *                                        |                      |                  |
|                                      |                                                    |                      | Neue Ansicht     |
|                                      |                                                    | <b>~</b>             |                  |

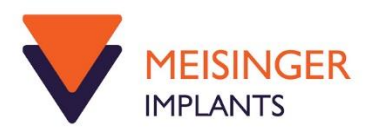